## How to Create a SAW Account

Browse to: https://secureaccess.wa.gov/

Click "Create One" to create a new account.

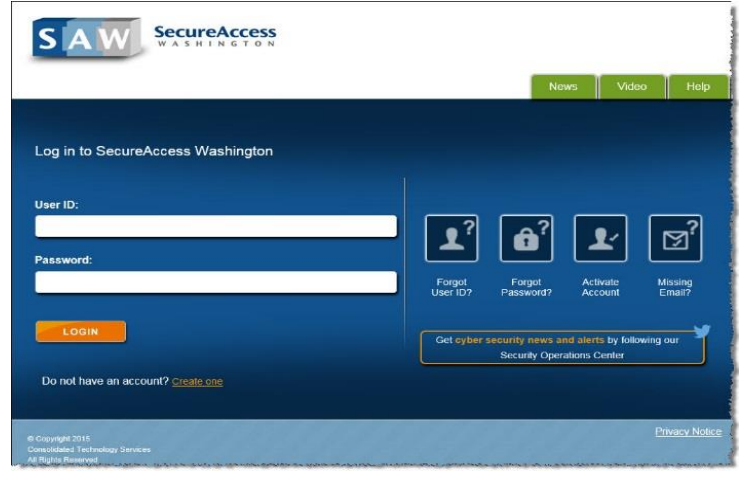

Click "Start".

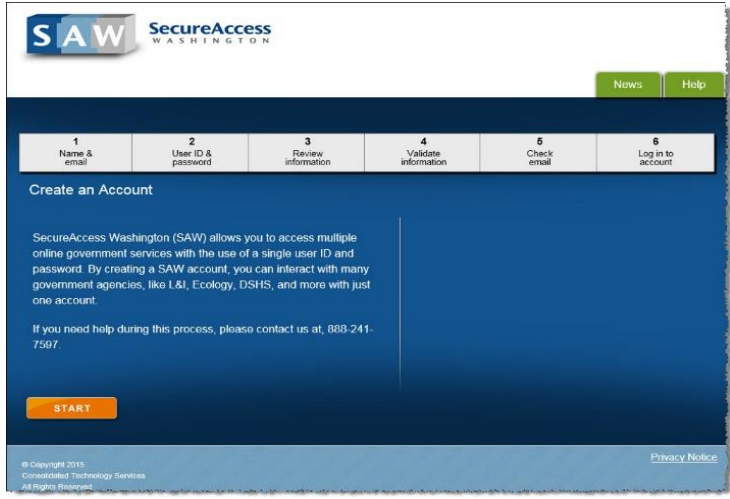

Complete the form. Please use the same email address on file with the Forest Practices Division.

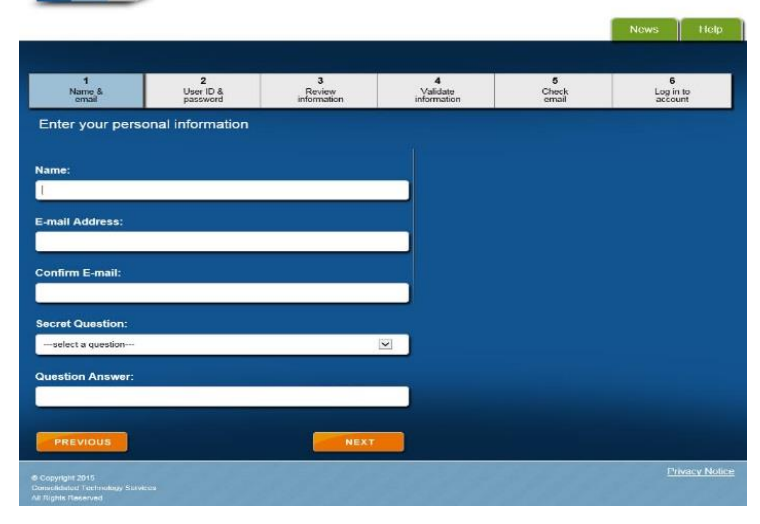

SAW SecureAccess

Create a user ID and password. (Keep track of your information!)

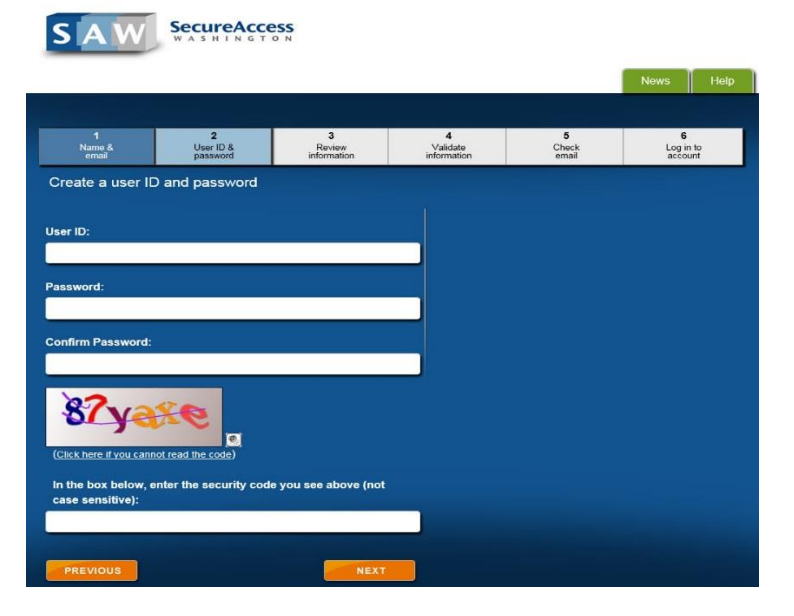

Check your email for account activation information.

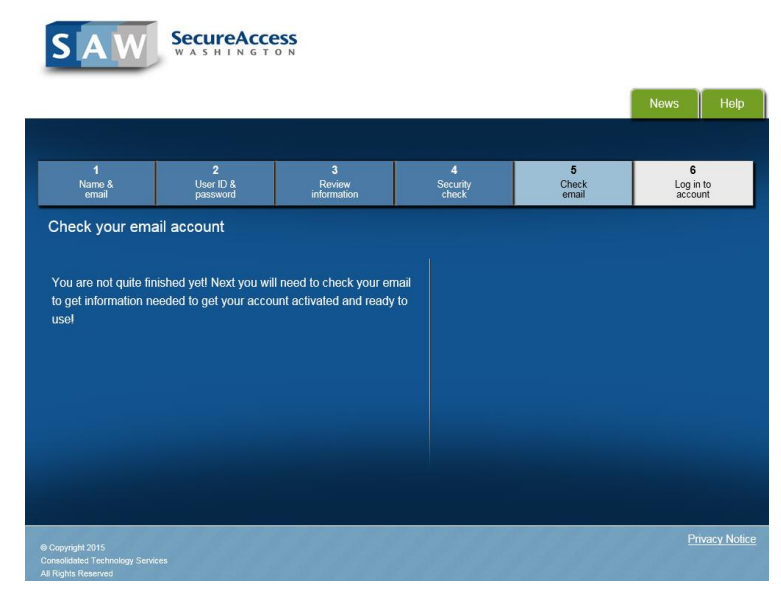

Log in with the credentials that you supplied.

| SAW                                                                               | SecureAcce                 | <b>SS</b><br><sub>N</sub>            |                        |                     | News Help                 |
|-----------------------------------------------------------------------------------|----------------------------|--------------------------------------|------------------------|---------------------|---------------------------|
| 1<br>Name &<br>email                                                              | 2<br>User ID &<br>password | 3<br>Review<br>information           | 4<br>Security<br>check | 5<br>Check<br>email | 6<br>Log in to<br>account |
| Log into Secure<br>Your SecureAcces<br>access your accou<br>User ID:<br>Password: | eAccess Washington         | on<br>s been activated. Log in<br>s. | Forget<br>User D7      | Forgat<br>Passward? |                           |
| © Copyright 2015<br>Consolidated Technology Servi<br>All Rights Reserved          |                            |                                      |                        |                     | Privacy Notice            |

After logging in, click "Add a New Service".

| SAW             | SecureAccess                      | Welcome, thubert_test                                                                   |                                       |             |  |
|-----------------|-----------------------------------|-----------------------------------------------------------------------------------------|---------------------------------------|-------------|--|
|                 |                                   | My Secure S                                                                             | Services Account Manageme             | int Help    |  |
|                 |                                   |                                                                                         |                                       |             |  |
| My Services     | Add a New Service                 | Contact Us                                                                              |                                       |             |  |
| Please note: SA | W is a shared portal serving mult | tiple state agencies. To get help with a t<br>ck the "Contact Us" button to view a list | service provided through SAVV, please | contact the |  |
| Service         | Agency                            | Description                                                                             | Status                                | Action      |  |
| lo services.    |                                   |                                                                                         |                                       |             |  |
|                 |                                   |                                                                                         |                                       |             |  |
|                 |                                   |                                                                                         |                                       |             |  |
|                 |                                   |                                                                                         |                                       |             |  |
|                 |                                   |                                                                                         |                                       |             |  |
|                 |                                   |                                                                                         |                                       |             |  |
|                 |                                   |                                                                                         |                                       |             |  |
|                 |                                   |                                                                                         |                                       |             |  |
|                 |                                   |                                                                                         |                                       |             |  |
|                 |                                   |                                                                                         |                                       |             |  |

Click "Department of Natural Resources" from the agency list.

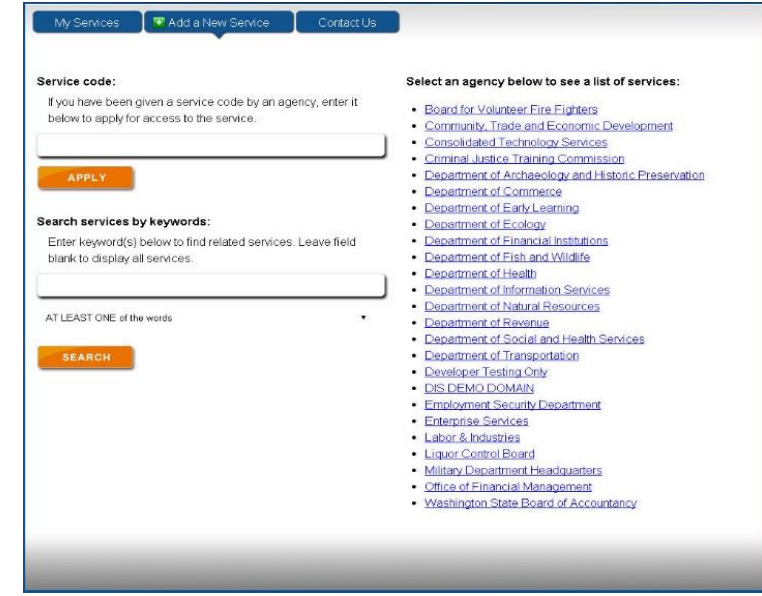

## Select the "Water Type Modification Form" service and click "Apply".

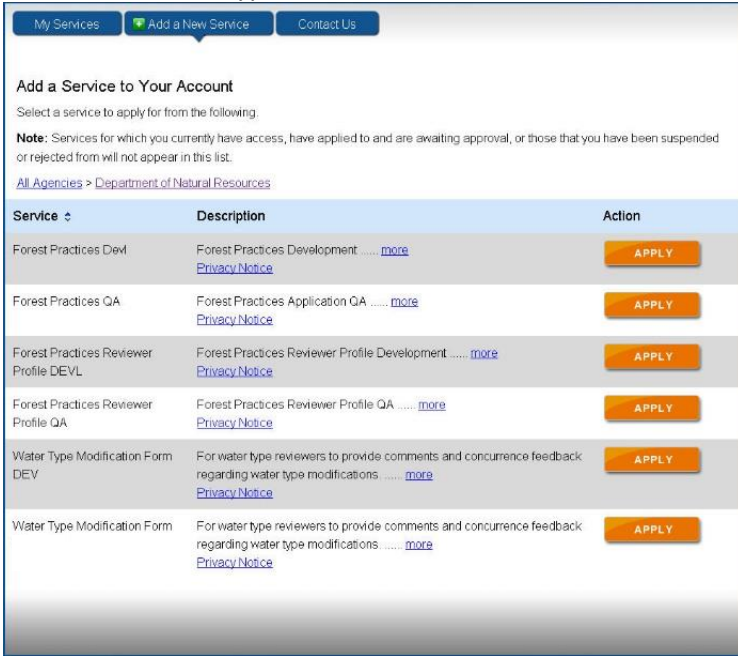

You should see this confirmation message.

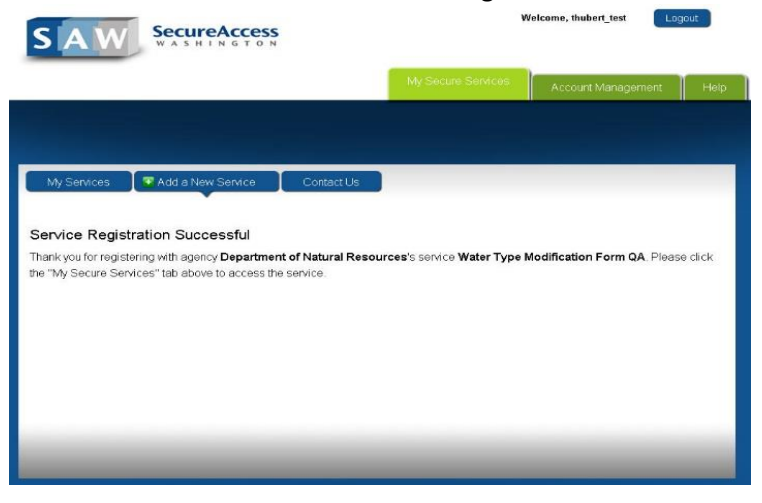

Click "My Services". You should now see the service listed. Click the service to access WTMFs.

| sponsor                      | ng agency directly. Click the *Ci  | ontact Us" button to view a list of agency contact inform                                                       | ation. | contact the |
|------------------------------|------------------------------------|----------------------------------------------------------------------------------------------------|--------|-------------|
| Service                      | Agency                             | Description                                                                                                    | Status | Action      |
| Water Type Modification Form | Department of Natural<br>Resources | For water type reviewers to provide comments<br>and concurrence feedback regarding water<br>type modifications. | Active | Remove      |